# Rancang Bangun Server *Cloud Computing* Di Politeknik Negeri Bengkalis

# Sunaryo<sup>1</sup>, Agus Tedyyana<sup>2</sup>, Kasmawi<sup>3</sup> Politeknik Negeri Bengkalis Email : aryo\_asha@yahoo.co.id<sup>1</sup>, agustedyyana@polbeng.ac.id<sup>2</sup>, mawipb@gmail.com<sup>3</sup>

*Abstract* – The advanced of technologies have evolved with progress of the time, it is spurring the use of internet is rapidly increasing in the world and it is increasing. By utilizing internet technologies, it is able to implement a central server that is virtual, which has the goal of building a cloud computing server at Politeknik Negeri Bengkalis using the Operating System (OS) Proxmox VE (Virtual Environment) 4.1. Cloud computing provides resources and information technologies capabilities, for example, servers, applications, storage, communication, collaboration, infrastructure. The results of this study concluded in a server cloud computing is applying the service infrastructure as a Service (IaaS) and Platform as a Service (PaaS) that is able to process data storage (storage), using software simultaneously in the network, as well as the use of infrastructure and hardware in space the scope of cloud computing networks in the Politeknik Negeri Bengkalis.

*Keywords* – Cloud Computing, Virtual, Proxmox, IaaS, PaaS, server.

Intisari – Kemajuan teknologi telah berkembang seiring dengan kemajuan zaman, hal ini memacu dalam menggunakan *internet* yang semakin pesat dan penggunaannya di dunia semakin meningkat. Dengan memanfaatkan teknologi *internet*, maka mampu menerapkan sebuah pusat *server* yang bersifat *virtual*, yang mempunyai tujuan membangun *server cloud computing* di Politeknik Negeri Bengkalis menggunakan *Operating System* (OS) *Proxmox VE* (*Virtual Environment*) 4.1. *Cloud computing* menyediakan sumber daya dan kemampuan teknologi informasi misalnya, *server*, aplikasi, penyimpanan, komunikasi, kolaborasi, infrastruktur. Hasil penelitian ini menghasilkan sebuah *server cloud computing* yang menerapkan layanan *Insfrastruktur as a Service* (*IaaS*) dan *Platform as a Service* (*PaaS*) yang mampu melakukan proses penyimpanan data (*storage*), menggunakan *software* bersamaan dalam jaringan, serta penggunaan insfrastruktur dan *hardware* dalam ruang lingkup jaringan *cloud computing* di Politeknik Negeri Bengkalis.

Kata Kunci – Cloud Computing, Virtual, Proxmox, IaaS, PaaS, server.

# I. PENDAHULUAN

Ilmu pengetahuan dan teknologi telah berkembang seiring dengan perkembangan zaman. Penemuan-penemuan ilmiah dan rekayasa hasil pemikiran manusia yang terencana telah menggantikan perangkat kerja manual sehingga mempermudah manusia dalam mengerjakan sesuatu. Perkembangan teknologi yang semakin pesat diera ini, terutama dibidang teknologi informasi komputer, mengakibatkan persaingan dalam ilmu pengetahuan dan teknologi semakin ketat. Hal ini dikarenakan adanya ilmu pengetahuan dan teknologi yang memberikan daya evektifitas dan efesiensi yang sudah terbukti mampu mempercepat kinerja

*Cloud computing* merupakan sebuah model komputasi yang memungkinkan *user* untuk menggunakan *resource* (*networks*, *server*, *storage*, *applications*, dan *services*) yang ada dalam sebuah jaringan *cloud* sehingga dapat di *share* dan digunakan bersama yang terhubung ke jaringan *server cloud computing* (Putra dan Syamsudin, 2014). [1] Teknologi *virtual* dengan memanfaatkan layanan *internet* dapat digunakan sebagai pusat *server virtual* untuk pemeliharaan data dan aplikasi. Penerapan *cloud computing* pada layanan akses informasi bersifat *virtual* dapat memberikan layanan terbaik, mutakhir dan berkesinambungan (Fauziah, 2014). [2]

Kebutuhan teknologi yang lebih efisien dalam sebuah Perguruan Tinggi merupakan harga yang mutlak dalam proses sistem pembelajaran. Oleh karena itu, peran teknologi yang digunakan dalam menunjang sistem pembelajaran sangatlah penting terutama dalam *memaintenance* perangkatperangkat *hardware* yang digunakan dalam implementasi sistem pembelajaran *online*.

Politeknik Negeri Bengkalis merupakan Lembaga Pendidikan sebagai pusat pengembangan teknologi terapan, ilmu pengetahuan serta inovasi teknologi seni dan budaya yang bertujuan untuk meningkatkan kesejahteraan masyarakat dan mewujudkan Tri Darma Perguruan.

*Internet* menjadi syarat mutlak sebagai alat penting untuk menunjang kegiatan-kegiatan yang berhubungan dengan informasi. *Server* yang ada di Politeknik Negeri Bengkalis saat ini mampu memberikan layanan kepada pengguna (*user*) secara timbal balik, namun *server* yang digunakan masih melakukan penyimpanan data secara sementara dikomputer *client* seperti *dekstop*, komputer *tablet*, *notebook*, *monitor* dan lain-lain.

Tempat penyimpanan (*storage*) data akan penuh jika Politeknik Negeri Bengkalis terus melakukan kegiatan setiap harinya dalam periode tahunan. Untuk mengatasinya, solusi yang bisa diambil dengan cara penghapusan data yang lama atau dengan penambahan *storage* baru. *Cloud computing* menjadi salah satu cara menyelesaikan masalah tersebut.

Berdasarkan masalah diatas, maka peneliti akan membangun sebuah server cloud computing dengan metode Infrastructure as a Service (IaaS) dan Platform as a Service (PaaS) guna meningkatkan layanan pada penyimpanan data, menggunakan software secara bersamaan serta penggunaan insfrastruktur dan hardware dalam ruang lingkup jaringan cloud computing di Politeknik Negeri Bengkalis menggunakan operating system (OS) Proxmox VE (Virtual Environment) 4.1.

# **II.** TINJAUAN PUSTAKA

#### A. Cloud Computing

Cloud Computing adalah sebuah model yang memungkinkan untuk ubiquitous (di mana pun dan kapan pun), nyaman, On-demand akses jaringan ke sumber daya komputasi (contoh: jaringan, server, storage, aplikasi dan layanan) yang dapat dengan cepat dirilis atau ditambahkan

### B. Karakteristik Cloud Computing

karakteristik dari *cloud computing*) sebagai berikut :

- a. On-demand seft-service
- b. Broad network acces
- c. Resource pooling
- d. *Rapid elasticity*
- e. Measured

# C. Layanan Cloud Computing

Cloud computing merupakan sebuah metode komputasi dimana kemampuan IT disediakan sebagai layanan berbasis *internet*. Cloud computing mempunyai 3 tingkatan layanan yang diberikan kepada pengguna, yaitu Infrastructure as service, Platform as a service dan Software as a service. Layanan ini dijelaskan oleh Nasional Institute of Standards and Technology (NIST) (Mell dan Grance, 2009) sebagai berikut :

- a. Cloud software as a Service (SaaS).
- b. Cloud Platform as a Service (PaaS).

c. *Cloud infrastruktur as a Service (IaaS)*. Model penyebaran *cloud computing* berfungsi sebagai berikut :

- a. Private cloud
- b. Community cloud
- c. Public cloud
- d. Hybrid cloud

# D. Internet

Internet merupakan jaringan besar yang saling berhubungan dari jaringan-jaringan komputer yang menghubungkan orang-orang dan komputer-komputer diseluruh dunia, melalui telepon, satelit dan sistem-sistem komunikasi yang lain (Ellsworth dan Ellsworth, 1997). [3]

Sejarah Internet diawali dari riset oleh Departemen Pertahanan Amerika Serikat tahun 1969 dengan proyek APRA (Advanced Research Project Agency), selanjutnyadisebut APRANET (NET berarti Network / jaringan komputer). APRANET kemudian dibagi menjadi MILNET (khusus Militer) dan APRANET (untuk universitas). Selanjutnya digabung kembali menjadi DARPANET dan menjadi cikal bakal INTERNET (Interconnection Networking) (Susanto, 2014). [4]

### E. Proxmox

Proxmox adalah sebuah distro Linux virtualisasi berbasis Debian (64 bit) yang KVM. mengusung OpenZV dan Proxmox memungkinkan untuk melakukan manajemen terpusat dari banyak server fisik. Sebuah proxmox terdiri dari minimal satu master dan beberapa node (minimal satu master dan satu node) (Purbo, 2012). [5]

- Kelebihan *Proxmox* sebagai berikut:
- a. *Open source*, sehingga *free* untuk digunakan oleh siapapun
- b. Mudah dalam instalasi dan konfigurasi.
- c. Mendukung *platform* virtualisasi berbasis *KVM* dan *OpenVZ*.
- d. Mendukung berbagai format hardisk virtual.
- e. Minimalis dan power *full* dalam pemakaian memory karena hanya butuh sedikit memory untuk menjalankan *virtual server*.
- f. Mendukung *auto backup* sesuai *schedule* yang ditentukan baik ke internal storage maupun external storage.
- g. Dapat digunakan untuk *Cluster* dan *High Avaliablity Server*.
- h. Mendukung banyak model storage : LVM, ISCSI, Local Directory maupun NFS.
- i. Sudah mendukung *Live Migration*.

# F. Linux

Linux merupakan sistem operasi varian unix yang diadopsi dari minix. Sistem operasi berlogo pinguin bernama "TUX" (Torvalds Unix) yang bersifat sumber terbuka (open source), yang mempunyai arti semua orang dapat mengakses dan melakukan modifikasi atau menyesuaikan terhadap system didalamnya sesuai kebutuhan pengguna (Susrini, 2010).[6]

### **III.** METODE PENELITIAN

- A. Bahan dan Alat Penelitian
- 1. Bahan Penelitian

Bahan penelitian yang digunakan dalam penelitian ini adalah data konfigurasi *Proxmox VE* (*Virtual Environment*), *operating system* (*OS*) *Proxmox VE* (*Virtual Environment*) 4.1, *Windows* 7 dan *Ubuntu* 15.10.

Hasil akhir dari penelitian ini adalah server cloud computing menggunakan metode Infrastructure as a Service (IaaS) dan Platform as a Service (PaaS) pada Proxmox VE (Virtual Environment) 4.1 di Politeknik Negeri Bengkalis.

### 2. Alat Penelitian

Alat yang digunakan dalam penelitian berupa spesifikasi komputer *server*, komputer *client* dan jaringan yaitu sebagai berikut:

- a. Spesifikasi Komputer Server Spesifikasi server dalam membangun dan mendukung cloud computing yaitu Processor Intel ® Pentium ® Dual-Core CPU E5400 @ 2.70 Ghz, Memory 2048 DDR3, Hardisk 500 GB, DVD RW dan Monitor
- b. Spesifikasi Komputer Client Spesifikasi Komputer Client yang digunakan ialah Os Windows 7, Web Browser dan Java Plugin

c. Spesifikasi Teknologi Jaringan

Spesifikasi jaringan yang dibutuhkan dalam mendukung server cloud computing yaitu sebagai berikut, Model jaringan Local Area Network (LAN) menggunakan kabel Unshielded Twisted Pair (UTP), Konektor RJ-45 bertipe Straight, Switch, Network card dan menggunakan topologi LAN.

#### B. Prosedur Penelitian

Prosedur penelitian ini bertujuan agar dalam pembuatan penelitian ini lebih terarah dan terstruktur. Pada tahapan awal yang dilakukan adalah identifikasi masalah, penentuan *hardware* dan *software*, arsitektur jaringan, kemudian tahap selanjutnya adalah pembuatan *server cloud computing* menggunakan *distro linux Proxmox VE* 4.1 serta mengkonfigurasi *IaaS dan PaaS*, setelah semua tahap ini selesai dilaksanakan maka akan dilakukan tahap pengujian sistem. Prosedur penelitian yang dilakukan dalam penelitian ini dapat dilihat pada Gambar 1

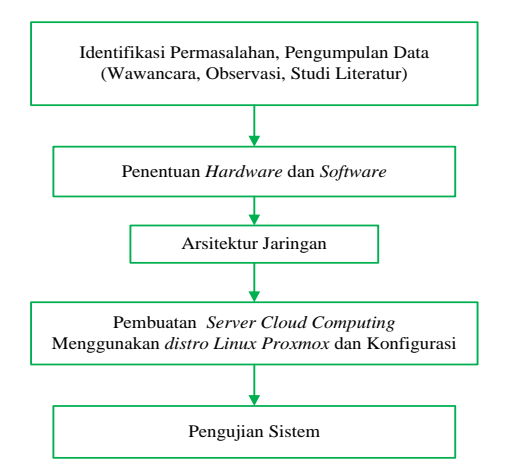

Gambar 1. Prosedur Penelitian

#### C. Identifikasi Masalah

Identifikasi masalah dilaksanakan untuk mendapatkan masalah yang akan dibuat sebuah penelitian. Tahapan ini akan membahas tentang bagaimana membangun *server cloud computing* sebagai sebuah layanan di Politeknik Negeri Bengkalis.

# D. Pengumpulan Data

Dalam pengumpulan data sebagai bahan penelitian dilakukan beberapa langkah yaitu sebagai berikut :

1. Observasi

Metode pengumpulan data yang dilakukan melalui peninjauan langsung lokasi yang akan dilakukan penelitian yaitu seberapa penting sebuah *server cloud computing* dan mengetahui apakah jaringan berjalan dengan baik untuk dibuatnya *server cloud computing*. Studi kasus ini dilaksanakan di Politeknik Negeri Bengkalis.

2. Wawancara

Metode wawancara yang dilakukan dengan bertanya langsung dengan pihak yang terkait pada perguruan tinggi (UPT Komputer) sebagai narasumber untuk mendapatkan data dan bahan penelitian diantaranya menyajikan pertanyaan seputar lingkungan dan kebutuhan yang diperlukan.

3. Studi Literatur

Metode pustaka dengan mencari referensi berupa jurnal dan buku-buku yang berhubungan dengan penelitian yang akan dirancang tentang *server cloud computing* di Politeknik Negeri Bengkalis.

# IV. HASIL DAN PEMBAHASAN

### A. Hasil Penelitian

Hasil dari penelitian yaitu rancang bangun server cloud computing menggunakan Operating System (OS) Proxmox VE (Virtual Environment) 4.1. Server yang di bangun dapat dikelola oleh administrator dan diakses oleh client, dimana server cloud computing mampu melakukan proses penyimpanan data (storage), menggunakan software bersamaan dalam jaringan, serta penggunaan insfrastruktur dan hardware dalam ruang lingkup jaringan cloud computing di Politeknik Negeri Bengkalis. Hasil penelitian ini dapat di lihat pada gambar 2

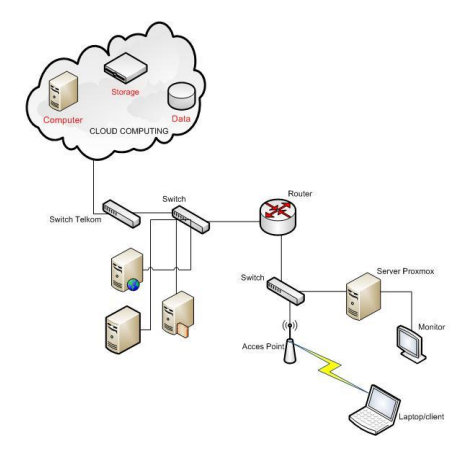

Gambar 2. Arsitektur Jaringan Politeknik Negeri Bengkalis (Data Olahan)

1. Instalasi Proxmox 4.1 VE (Virtual Environment)

langkah-langkah Berikut adalah yang dijalankan untuk proses instalasi proxmox. Burning ke dalam CD (compact disk) atau menggunakan Live USB (universal serial bus). Lakukan perintah booting komputer menggunakan CD yang sudah di burning atau jika tidak boot komputer menggunakan USB. Pada langkah pertama akan muncul halaman awal instalasi seperti diperlihatkan pada gambar 2, kemudian tekan enter dan lakukan proses instalasi sampai selesai.

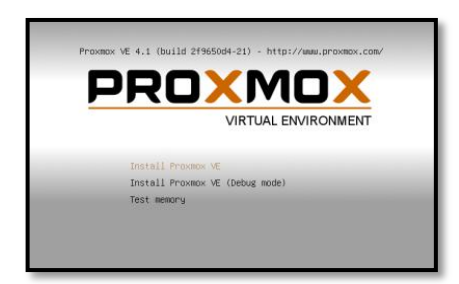

Gambar 2. Tampilan Boot Proxmox VE 4.1

2. Menjalankan Server Proxmox Ve (Virtual Environment) 4.1

Terdapat beberapa langkah dalam menjalankan server Proxmox Ve, yaitu:

a. Proses Reboot

Setelah melakukan *reboot*, maka tampilan *proxmox* seperti pada gambar 3 kemudian pilih *Proxmox Virtual Environment GNU/Linux*, tekan *enter* maka secara otomatis akan terpilih.

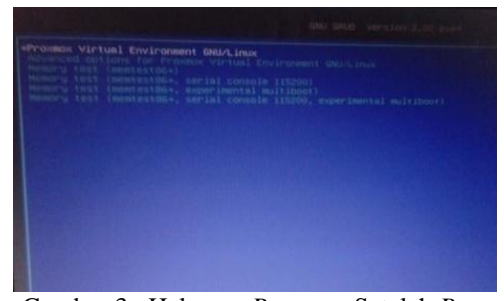

Gambar 3. Halaman Proxmox Setelah Boot

b. Melakukan Login Server Proxmox VE (Virtual Environment) 4.1

Tampilan halaman layar dibawah ini menunjukkan *ip address* yang digunakan sebagai *ip proxmox*, melakukan *login* dengan *username* (*root*).

login as: root root@172.16.25.171's password: <mark>|</mark>

Gambar 4. Tampilan Login Proxmox CLI (Command Line Interface)

3. Konfigurasi Server Proxmox Menggunakan Web Browser Client

Konfigurasi menggunkan *client* yang terhubung dengan *server proxmox*. Pertama buka *web browser* (*Mozilla* atau *Google Chrome*), setelah itu masukan *ip address server proxmox*, yaitu 172.16.25.171/ *Netmask* 255.255.255.0, lalu tekan *enter*. Sebelum masuk dihalaman *web server proxmox* akan muncul pesan peringatan bahwa jaringan tidak aman (*default browser*) tekan *I know the risk* seperti gambar 5 dibawah ini.

|   |                                                                                                    | Tou are about to overside how Fordex identifies this site.<br>Legitimate banks, stores, and other public sites will not ask you to do this. |
|---|----------------------------------------------------------------------------------------------------|----------------------------------------------------------------------------------------------------|
|   |                                                                                                    | Locations Transition Continues                                                                                                    |
|   |                                                                                                    | Certificate Status<br>This site attempts to clerify itself with invalid information.                                                        |
|   |                                                                                                    | Wrong Site                                                                                                    |
| 1 | Your connection is not secure                                                                                                    | The cartificate belongs to a different obs, which could near that someone is trying to<br>improve the this size.<br>Unknown latentity       |
|   | The owner of 172.16.25.171 has configured their website improperly. To<br>protect your information from being stores, Friefox has not connected to this<br>website. | The certificate is not trusted because it here't been verified as issued by a trusted authority using<br>a mean signature.                  |
|   | Learn more                                                                                                    |                                                                                                    |
|   | Go Tack Advanced                                                                                                    | Environmently stars this acception                                                                                                    |
|   | Report errors like this to help Mozilla identify misconfigured sites                                                                                                | (Antine Security Economics)                                                                                                    |

Gambar 5. Tampilan Permission login

Setelah di confirm security exception maka akan memasuki halaman login server Proxmox. Untuk melakukan Login, username dan password sama dengan saat login di server. Username : root, kemudian tekan button Login.

| /er View          | ~                                 |     |
|-------------------|-----------------------------------|-----|
| Datacenter        |                                   |     |
|                   |                                   |     |
| Proximox VE Login | •                                 |     |
| User name         | root                              |     |
| Password          | l:                                |     |
| Realm             | Linux PAM standard authentication | ~   |
| Language          | English                           | ~   |
|                   |                                   | nin |

Gambar 6. Tampilan Login Proxmox melalui web

#### browser

#### 4. Mengupload ISO Image

Sebelum melakukan konfigurasi proxmox, lakukan perintah upload ISO Image terlebih dahulu yang akan kita install di proxmox, dimana ISO Image merupakan paket operating system (os) yang akan kita gunakan sebagai server maupun client.

| PROXMOX<br>Server View                                                                                                    | Prosmok Virtual Environment<br>Version: 4.1-1/279650d4<br>Storage 'local' on node 'aryo'                                                                                                    |
|----------------------------------------------------------------------------------------------------|----------------------------------------------------------------------------------------------------|
| Orderander     Orderander     O | Summary Context Permissions<br>Instree Remove Templates Splited<br>Home<br>20 Oktim Hanger (11 Remove<br>Home Splites)<br>Conternet: [ISO Image W<br>Conternet: [ISO Image W<br>Conternet: [ISO Image W<br>Conternet: [ISO Image W |
| local (aryo)                                                                                                    | vm-107-disk-1 //aw<br>vm-104-disk-1 //aw<br>vm-104-disk-1 //acou2<br>vm-110-disk-1 //acou2                                                                                                    |

Gambar 7. Tampilan Upload ISO Image

Setelah *upload ISO Image* di lakukan, tampilan proses *upload* dan hasil *upload* dapat dilihat pada gambar 7 dan gambar 8 dibawah ini.

| Content: | ISO image    |  |
|----------|--------------|--|
|          |              |  |
|          | 6.40% (75MB) |  |

Gambar 8. Tampilan proses upload ISO Image

Jika proses *upload* sudah selesai, maka *ISO* yang *di upload* akan tampil seperti pada gambar 8 dibawah ini.

| PROXMOX<br>Server View                                                                                                    | Proxmax Virtual Environment<br>Version: 4.1-1/2965004<br>Storage 'local' on node 'aryo'                                                                                                    |
|----------------------------------------------------------------------------------------------------|----------------------------------------------------------------------------------------------------|
| Cataconter     Sys     Sol (2406)     Sol (2406)     Sol (240 | Interest and Window Window Upload Restore Renov Templaties Upload News VIII-106-dbk-1.agon2 VIII-106-dbk-1.agon2 VIII-106-dbk-1.agon2 VIII-106-dbk-1.agon2 VIII-106-dbk-1.agon2 VIII-106-dbk-1.agon2 VIII-106-dbk-1.agon2 VIII-106-dbk-1.agon2 VIII-106-dbk-1.agon2 VIII-106-dbk-1.agon2 VIIII-106-dbk-1.agon2 VIIII-106-dbk-1.agon2 VIIIII-106-dbk-1.agon2 VIIIIII-106-dbk-1.agon2 VIIIIIIIIIIIIIIIIIIIIIIIIIIIIIIIIIIII |
|                                                                                                    | WINDOWS_7_LLTINATE.aso<br>debars-here.7.6.0-(386-gnome-desktop.aso                                                                                                    |

Gambar 9. Tampilan hasil upload ISO Image

5. Membuat Virtual Machine (VM)

Setelah berhasil melakukan upload os ubuntu 15.10, maka perlu membuat virtual machine yang tadi masih kosong. Pilih menu virtual machines, kemudian create. Terdapat beberapa yang harus diisi dan beberapa sudah diatur secara otomatis. Setelah terisi semua, tekan create untuk membuat virtual machine dengan Server Ubuntu.

| PROXMOX                         | 1 | Proximox: Virtu<br>Version: 4.1-1 | al Environ<br>/219650.d | mont<br>4 |                   |          |                 |            |         |       |       |
|---------------------------------|---|-----------------------------------|-------------------------|-----------|-------------------|----------|-----------------|------------|---------|-------|-------|
| Server View                     | • | Storage Tocal                     | 'an node                | 'eryo'    |                   |          |                 |            |         |       |       |
| G G Datacenter                  |   | Summary                           | Corker                  | E Pe      | missions          |          |                 |            |         |       |       |
| 200 (Jaroj)                     | 1 | Creater Websal Machine            |                         |           |                   |          |                 |            |         |       |       |
| 201. (Window?)<br>202. (Debian) |   | General                           | 05 0                    | D/DVD     | Hard Disk         | CPU      | Memory          | Network    | Confirm |       |       |
| 223 (Windows2003)               |   | Settings                          |                         |           |                   |          |                 |            |         |       |       |
| 🗮 105 (AgusTeddyana)            |   | Key -                             |                         |           | Value             |          |                 |            |         |       |       |
| 205 (ServerLburds)              |   | cores                             |                         |           | 1                 |          |                 |            |         |       |       |
| 201 (Paper a)                   |   | ide0                              |                         |           | local/50, format- | 2000     |                 |            |         |       |       |
| 202 (Preshids)                  |   | ide2                              |                         |           | local iss\uburbu  | -15.10-0 | esktop-1986-isa | ,neda-ofro | n       |       |       |
| 110 (Provinció)                 |   | nenory                            |                         |           | 1224              |          |                 |            |         |       |       |
| MPSTI (aryo)                    |   | rvanee                            |                         |           | ServerLibuntu     |          |                 |            |         |       |       |
| local (aryo)                    |   | net0                              |                         |           | et000,bridge-v    | mbr0     |                 |            |         |       | 1     |
|                                 |   | nodename                          |                         |           | anyo              |          |                 |            |         |       |       |
|                                 |   | TM/Rel                            |                         |           | 0                 |          |                 |            |         |       |       |
|                                 |   | cotype                            |                         |           | 126               |          |                 |            |         |       |       |
|                                 |   | societs                           |                         |           | 1                 |          |                 |            |         |       |       |
| Tasks Cluster log               |   | vmid                              |                         |           | 111               |          |                 |            |         |       | *     |
| Start Time End Time             |   |                                   |                         |           |                   |          |                 |            |         | Deck. | Fresh |

Gambar 10. Tampilan Halaman Status Virtual Machine (VM)

Virtual machine (vm) dengan nama server ubuntu berhasil dibuat, tetapi masih dalam kondisi stopped, untuk menjalankannya dengan menekan tombol start. Pada gambar 10 menampilkan kondisi vm sudah berjalan, dilihat dari kondisi semula stopped sekarang sudah menjadi running.

- 6. Instalasi Operating System Ubuntu 15.10 Sebagai Server Virtual
- a. Proses Instal Ubuntu 15.10

Untuk membangun sebuah server perlu adanya instalasi dan konfigurasi server. Pada saat virtual machine (vm) server ubuntu dalam kondisi running, terlebih dahulu virtual machine di console agar masuk di server ubuntu untuk melakukan proses instalasi, sehingga virtual machine server ubuntu yang sudah di konfigurasi dapat digunakan sebagai server bukan hanya sebuah pc biasa yang digunakan sehari-hari yang sudah umum, yang dapat dilihat pada gambar 11 berikut.

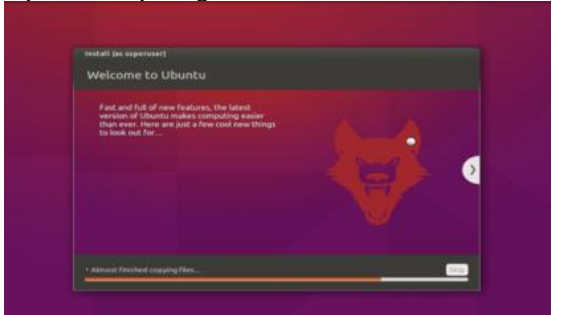

Gambar 11. Tampilan Proses Instalasi Ubuntu

# 15.10

# b. Login Server Ubuntu 15.10

Setelah selesai melakukan instalasi virtual machine (vm) server ubuntu, selanjutnya melakukan login, maka akan masuk ke dalam tampilan desktop, dengan berbagai icon yang ada dan menu-menu untuk berbagai aktivitas kita. Server ubuntu digunakan sebagai penyimpanan

data dimana data data tersebut bukan tersimpan di hardisk komputer, melainkan di server.

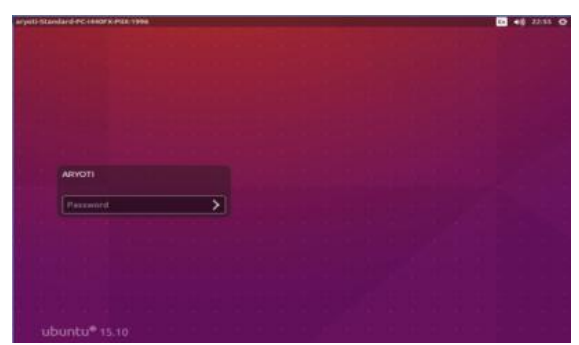

Gambar 12. Tampilan Halaman Login Ubuntu 15.10

Konfigurasi IP Server

c.

IP address adalah identifikasi numerik pada alamat dasar dari sebuah komputer ketika berada pada bagaian jaringan komputer. Dengan pelabelan numerik yang dialokasikan untuk setiap komputer, pengalokasian komputer atau penggguna lebih mudah. IP Address adalah Alamat Internet Protocol atau disingkat IP. [7]

Sebelum mengkonfigurasi server lakukan setting IP Address server terlebih dahulu. Jika IP Address tidak di setting maka konfigurasi server tidak akan berhasil. Cara konfigurasi IP Address pada linux ubuntu 15.10 sebagai berikut :

- 1) Sebelum setting IP Address masuk sebagai super user terlebih dahulu dengan perintah # sudo su.
- Setelah masuk sebagai super user, masuk lagi 2) ke repository interfaces dengan perintah sebagai berikut # : nano /etc/network/interfaces
- Setelah masuk ke repository interfaces 3) masukkan perintah sebagai berikut, yang dapat dilihat pada gambar 13

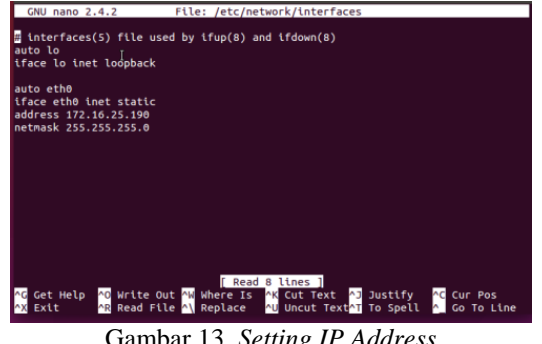

Gambar 13. Setting IP Address

4) Setelah melakukan setting seperti gambar di atas simpan dan lakukan restart pada interfaces ubuntu 15.10.

#### d. Konfigurasi FTP Server

Untuk mengkonfigurasi server kita harus menginstall paket *dhcp* di pc server virtual, dengan cara : #apt-get install vsftpd, selanjutnya lakukan

konfigurasi dan setelah selesai restart layanan vsftpd dengan cara: #/etc/init.d/vsftpd restart.

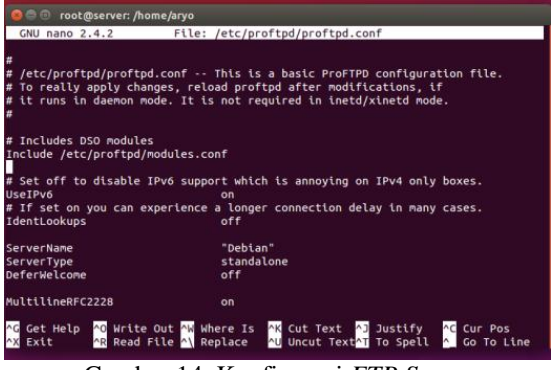

Gambar 14. Konfigurasi FTP Server

#### В. Pembahasan

Pengujian Berdasarkan Performa Sistem 1.

Pengujian ini dilakukan pada Sistem Operasi Windows 7 dan pada perangkat keras dengan spesifikasi Laptop Intel ® Pentium ® CPU B940 @ 2.00 GHz dengan 2048 RAM. Hasil pengujian dapat dilihat pada tabel berikut:

TABEL I PENGUJIAN LOGIN SESUAI HAK AKSES.

| No | ID Address | Logi     | Labori |        |
|----|------------|----------|--------|--------|
| PC | IP Addres  | Berhasil | Tidak  | Lokasi |
| PC | 172.16.25. | 2        |        | Gedung |
| 1  | 170        | v        | -      | Utama  |
| PC | 172.16.27. | al       |        | Gedung |
| 2  | 142        | v        | -      | С      |
| PC | 172.16.26. | al       |        | Gedung |
| 3  | 123        | v        | -      | Е      |

#### 2. Pengujian Berdasarkan Penggunaan PC Virtual

Proses pengujian dilakukan menjalankan personal computer (PC) virtual secara bersamaan dan membuka aplikasi, aplikasi yang di gunakan adalah Ms. Office 2010. Hasil dari menjalankan PC virtual dan membuka aplikasi dapat dilihat pada grafik persentase CPU dan penggunaan RAM berikut:

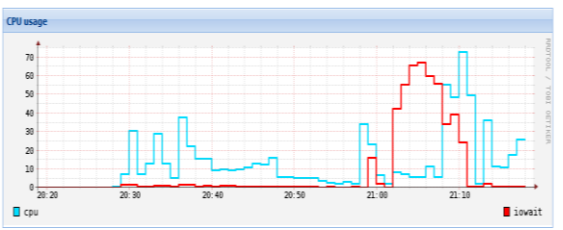

Gambar 15. Grafik persentase CPU saat startup

Pada grafik diatas digambarkan performa CPU dan iowait server. Iowait ialah persentase waktu dimana CPU idle menunggu proses pada disk selesai. Persentase iowait diatas mendekati persentase CPU, dimana CPU akan mengalami idle dan proses startup menjadi lambat.

Selain iowait, RAM pada server saat proses starup 3 PC virtual mencapai 70 % sehingga

mengalami antrian proses. Penggunaan *startup RAM* dapat dilihat pada grafik berikut.

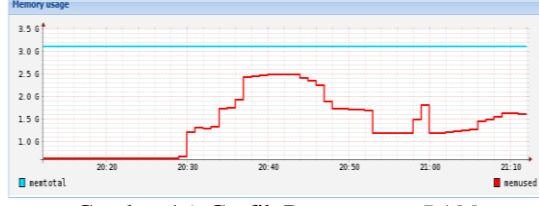

Gambar 16. Grafik Penggunaan RAM

3. Pengujian Menggunakan Aplikasi Ms. Office 2010

Proses pengujian dapat dilihat pada indikator berikutnya yaitu waktu untuk membuka aplikasi, aplikasi yang digunakan yaitu menggunakan aplikasi *Ms. Office* 2010 di *PC virtual*, dimana sebelum membuka lembar kerja *Ms. Office* terlebih dahulu *login* sesuai hak akses yang telah diberikan. dapat dilihat pada gambar berikut.

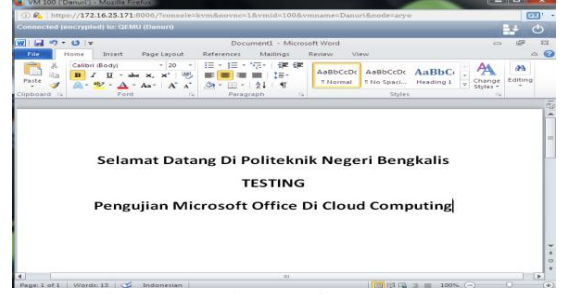

Gambar 17. Lembar Kerja Ms. Office 2010

4. Pengujian FTP Pada Server Cloud Computing

a. Login di PC Client

Untuk melakukan pengujian *FTP Server*, terlebih dahulu kita *login* di *PC virtual* yang sudah mempunyai hak akses untuk mengakser *server ubuntu virtual*, yang dapat dilihat pada gambar 4.21 berikut.

|               | MOV              | Proxmox Virtual Environment       | PRUXMUX     | Version: 4.1-1/2965064                    |                                         |          |                                             |              |        |
|---------------|------------------|-----------------------------------|-------------|-------------------------------------------|-----------------------------------------|----------|---------------------------------------------|--------------|--------|
|               |                  |                                   | Server View | Vetaal Hachase 187 (Tapi') on node 'aryo' |                                         |          |                                             |              |        |
| Server View 💌 |                  |                                   |             | G Catacenter<br>G management              | Semmary                                 | Hardware | Options                                     | Task History | Backup |
| Getacenter    | Proxmax VE Login |                                   |             | 2 10 (m)                                  |                                         |          |                                             |              |        |
|               | User name        | s Fajri                           |             |                                           | Nane                                    |          | Tet .                                       |              |        |
|               | Password         | t                                 |             |                                           | Status<br>Of Usage                      |          | outring<br>0.0% of 30                       | 71           |        |
|               | Realm            | Proximox VE authentication server | ×           |                                           | Nenory usage<br>Uptime<br>Nenogol br HA |          | Tesk: 512MB<br>Uard: 29MB<br>00:00:15<br>No |              |        |
|               | Language         | e: Engleh 👻                       | ¥           |                                           |                                         |          |                                             |              |        |
|               |                  | Login                             |             |                                           | OPU usage                               |          |                                             |              |        |
|               | L                |                                   |             |                                           | 71                                      |          |                                             |              |        |
|               |                  |                                   |             |                                           | 68<br>58                                |          |                                             |              |        |
|               |                  |                                   |             |                                           | 43                                      |          |                                             |              |        |

Gambar 18. Tampilan Login Client Virtual Dan Home Login

b. Pengujian FTP Server

Pengujian FTP Server dilakukan dengan menggunakan software FileZilla yang di instal pada PC client virtual. Dapat kita lihat transfer file ke server ubuntu virtual pada tampilan berikut.

| PROXMOX       | Proximox Virtu<br>Version: 4.1-1                                                                                                    | al Environmen<br>/219650d4                                                                                                    | e                         |                  |           |             |           |                                 |              |           |        |  |  |  |
|---------------|----------------------------------------------------------------------------------------------------|----------------------------------------------------------------------------------------------------|---------------------------|------------------|-----------|-------------|-----------|---------------------------------|--------------|-----------|--------|--|--|--|
| Server View * | Virtual Machi                                                                                                    | ne 107 (Yajei                                                                                                    | ) on node 's              | aya'             |           |             |           |                                 |              |           |        |  |  |  |
| Delacerter    | Summery                                                                                                    | Herdware                                                                                                    | Options                   | Task History     | Backup    | Convole     | Tireval   |                                 |              |           |        |  |  |  |
| 207 (Fajri)   | 🔮 VM 107 (Tojs) - Muzilla Findos — 🗆 🗙                                                                                                    |                                                                                                    |                           |                  |           |             |           |                                 |              |           |        |  |  |  |
|               | (i) 🗞   haq                                                                                                    | https://172.16.25.171/8006/7console=kvm&novnc=18vmid=1078vmname=Fajvi&node=aryo                                                                                                    |                           |                  |           |             |           |                                 |              |           |        |  |  |  |
|               | Connected (encrypted) to: GEBU (Fajri)                                                                                                    |                                                                                                    |                           |                  |           |             |           |                                 |              |           |        |  |  |  |
|               | 10 feji4017216-25190 - FieZilis                                                                                                    |                                                                                                    |                           |                  |           |             |           |                                 |              |           |        |  |  |  |
|               | 14 - I                                                                                                    |                                                                                                    |                           |                  |           |             |           |                                 |              |           |        |  |  |  |
|               | Heat 17                                                                                                    | 1.16.25.290                                                                                                    | Usernan                   | na figri         | Pat       | overst      |           | Ports                           | Quickconnect |           |        |  |  |  |
|               | Status<br>Status<br>Status<br>Status<br>Status<br>Status                                                                                                    | Data         Convention and Marka values for automore message         -           Data         Convention and Marka values for automore message         -           Data         Convention and Marka values for automore message         -           Data         Convention and Marka values for automore message         -           Data         Convention and Marka values for automore message         -           Data         Convention         -           Data         Convention         -           Data         Convention         - |                           |                  |           |             |           |                                 |              |           |        |  |  |  |
|               | Local site                                                                                                    | COUNTRAT                                                                                                    | 101                       |                  |           | Remote site | /home Tax | 4                               |              |           |        |  |  |  |
|               |                                                                                                    | De La AR                                                                                                    | VD<br>leuit<br>leuit User |                  | į         | ė-          | 2 BERKAS  | S TEKNEK INFOR<br>PENTING FAJRI | BAATIKA      |           | -      |  |  |  |
|               | P4 -                                                                                                    | fie                                                                                                    | size Filetyp              | e Lot            | nodifie * | Filename    | Files     | os filetype                     | Last modifie | d Permis  | sior * |  |  |  |
|               | × 1                                                                                                    |                                                                                                    | **                        |                  |           |             |           |                                 |              |           |        |  |  |  |
|               | 7 Files and 22 directiones. Total size 1,900,564 bytes         5 files and 3 directories. Total size 6,307,518 bytes           Server/Local File         Direction         Remete File |                                                                                                    |                           |                  |           |             |           |                                 |              | 518 bytes |        |  |  |  |
|               |                                                                                                    |                                                                                                    |                           |                  |           |             |           |                                 |              |           |        |  |  |  |
|               |                                                                                                    |                                                                                                    |                           |                  |           |             |           |                                 |              |           |        |  |  |  |
|               |                                                                                                    |                                                                                                    |                           |                  |           |             |           | Þ                               |              |           | _      |  |  |  |
|               | Queued                                                                                                    | files   Failed t                                                                                                    | inates                    | Successful banch | 23        |             |           | 14                              |              |           |        |  |  |  |
|               |                                                                                                    | _                                                                                                    |                           | -                | _         |             |           |                                 |              |           |        |  |  |  |

Gambar 19. Tampilan Pengujian FTP Server

### c. Hasil Pengujian

Hasil *transfer* pengujian *FTP server* yang ada pada *server ubuntu virtual* dapat dilihat pada gambar 4.20 berikut.

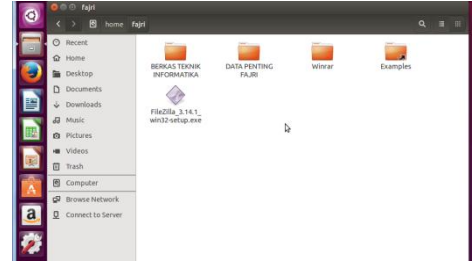

# Gambar 20. Hasil Transfer FTP Server di Home Server Ubuntu Virtual

Gambar 4.23 Menunjukkan bahwa server cloud computing pada server ubuntu virtual telah berhasil. Cloud computing pada penelitian ini merupakan sebuah pemanfaatan layanan internet di Politeknik Negeri Bengkalis yang menggunakan pusat server yang bersifat secara virtual di Proxmox Virtual Environmen 4.1 yang memungkinkan sebuah server fisik berjalan seolah terdapat lebih dari satu server yang berjalan. Hal ini di mungkinkan dengan teknologi virtualisasi.

# V. KESIMPULAN

Berdasarkan hasil pengujian rancang bangun server cloud computing di Politeknik Negeri Bengkalis dapat diambil kesimpulan bahwa:

- 1. Virtualisasi menggunakan *Proxmox VE* (*Virtual Environment*) 4.1 dapat di instal *Operating System* (*OS*) *virtual* seperti *Ubuntu* 15.10, *Debian*, *Windows XP*, *Windows Server* 2013 dan *Windows* 7.
- 2. Aplikasi *Ms. Office* 2010 yang di instal pada *Operating System* (*OS*) *virtual* berjalan dengan baik dan dapat di akses di komputer *client* melaui jaringan Politeknik Negeri Bengkalis.
- 3. Server Mampu menjalankan beberapa *PC* virtual dengan baik dan berhasil melakukan proses sharing data.
- 4. Server ini di bangun dalam bentuk virtualiasi, sehingga untuk mengakses server membutuhkan akses jaringan yang terdiri jaringan LAN (Local Area Network) dan WLAN (Wireles Local Area Network).

Berikut merupakan beberapa saran yang dapat digunakan untuk pengembangan *server cloud computing* kedepannya agar lebih baik dan sempurna:

- 1. Untuk pengembangan lebih lanjut, sebaiknya server yang digunakan menggunakan spesifikasi perangkat yang cukup tinggi, sehingga dalam melakukan pengembangan tingkat spesifikasi di butuhkan dalam membangun server cloud computing.
- 2. Selain menerapkan *Insftrastruktur as a Service (IaaS)* dan *Platform as a Service (PaaS)*, kedepannya dapat menambah layanan *Software as Service (SaaS)* yaitu layanan yang menyediakan *software* maupun aplikasi yang dapat di akses *via internet*. Sehingga nantinya *server*.

#### Referensi

- Syamsusdin, R. C., Lumenta. A. S.M., dan Rumagit. Arthur. M., 2014, Perancangan Server Cloud Computing Menggunakan Proxmox. *E- Journal Teknik Elektro dan Komputer*, 26-31.
- [2] Fauziah, Y., 2014, Arsitektur Cloud Computing Pada Sistem Informasi Desa Sebagai Layanan Akses Informasi Desa, Seminar Nasional Informatika 2014 (semnasIF 2014) UPN "Veteran", 224-230.
- [3] Ellsworth, J. H., dan Ellsworth M. V., 1997, *Marketing On The Internet*, Terjemahan Yulianto, Jakarta : Grasindo.
- [4] Susanto, F., Yusup, M., Tirta, A., 2012, Cloud Computing Sebagai Solusi Efisiensi Dalam Sistem Pembelajaran Online Pada Perguruan Tinggi. Seminar Nasional Teknologi Informasi & Komunikasi Terapan (Semantik 2012), 69-80.
- [5] Purbo, O. W., 2012., *Membuat Sendiri Cloud Computing Server Menggunakan Open Source*, Yogyakarta : CV ANDINOFFSET.
- [6] Susrini, N. K., 2007, *Debian/GNU Linux 2nd Edition*. Jakarta: C.V ANDI OFFSET.
- [7] Agus Tedyyana, dan Rezki Kurniati., 2016, Membuat Web Server Menggunakan Dinamic Domain Name System Pada Ip Dinamis, Jurnal Teknologi Informasi & Komunikasi Digital Zone, Volume 7, Nomor 1, Februari 2016, 1-10